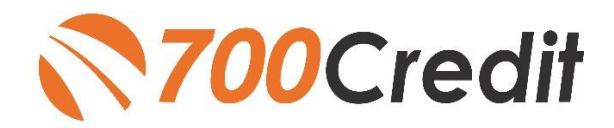

Dealertrack de

USER GUIDE MARCH 2022

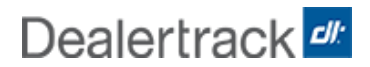

# **TABLE OF CONTENTS**

| Introduction                  | 3 |
|-------------------------------|---|
| Welcome                       | 3 |
| Credit Reports                | 3 |
| Pulling Credit in Dealertrack | 5 |
| Introduction to 700Dealer.com | 7 |
| Viewing Applicant Data        | 7 |
| Managing Users                | 8 |
| Creating a New User           | 8 |
| Viewing Invoices              | 9 |
|                               |   |

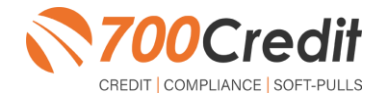

2

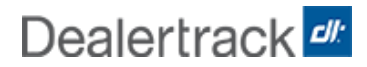

### Welcome to 700Credit!

700Credit is the leading provider of credit and compliance solutions for the automotive industry. Our products and services have evolved through the years, as we continually collect feedback from our clients around the country. Our singular focus on the automotive industry has allowed us to create solutions that are easy to use and best fit the needs of our dealer clients. Today we have over 14,500 direct dealer clients using our products and services across the US.

#### **Credit Reports**

We offer access to reports from the leading national credit companies, Experian, Equifax and TransUnion. Credit Reports contain information from credit grantors, courts, and collection agencies regarding the historical loans by the consumer. Credit Reports also include scores (FICO and Vantage), and public records such as judgments, liens, and bankruptcies. They also may include previous employers, addresses and other names used. All 700Credit clients receive their choice of report format, score, and ancillary products.

Dealertrack has integrated our credit reporting solutions into their platform. This brief guide will walk you through how to pull credit in the Dealertrack platform. If you have any questions, please feel free to reach out to our support desk at: (866) 273-3848 or email us at: <a href="mailto:support@700Credit.com">support@700Credit.com</a>.

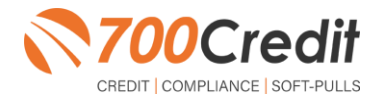

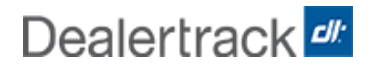

### **Pulling Credit in Dealertrack**

Begin by searching for a pre-existing consumer in the database – if found, click on their name to pull up their profile information.

If the consumer is a new customer, check the "Create New Customer" radio box at the bottom of the window, and click "Continue".

| 🗋 🗸 👘 🕴 Laudo — Orante — Deuto                                                               | Badad Lesters                        | Complexes - Reports |                                      |                   |    |                | Internet in the system | man at a final to | 9 |
|----------------------------------------------------------------------------------------------|--------------------------------------|---------------------|--------------------------------------|-------------------|----|----------------|------------------------|-------------------|---|
|                                                                                              |                                      |                     |                                      |                   |    | Constant April | alun Dreet App         | Central Toks      | - |
| edit Bureau                                                                                  |                                      |                     |                                      |                   |    |                |                        |                   |   |
| or to creating a credit bureau, please search to see i<br>ne 'Yest resumed'24 search results | If this customer is currently in the | ayulam.             |                                      |                   |    |                |                        |                   |   |
| A BACK to Granch                                                                             | VEHICLE INFO                         | DEAL STATUS         | LAST MODIFIED                        | COMMENT STATE     |    |                |                        |                   | Ť |
| ce Test<br>165 SE 101 BreetBilligHTW00D 08 97011                                             | -                                    | -                   | 01/14/21 02:10 PM<br>J. Jannotta     | Entrop Culture    | 1  |                |                        |                   |   |
| or Test                                                                                      | 100                                  | -                   | 07/16/20 05/22 PM<br>T.Puti          | Entiting Culture  |    |                |                        |                   | 1 |
| er Tent                                                                                      | -                                    | -                   | 11/14/10 12 57 PM<br>J. Protetioefer | Entiting Cystomer | >  |                |                        |                   |   |
| e Test                                                                                       | -                                    | -                   | 00/10/10 10.42 AM<br>R. Jacob        | Entiting Castomer |    |                |                        |                   |   |
| ie Test                                                                                      |                                      | -                   | 06/21/19 04:37 PM<br>R. Jacob        | Entiting Customer | ÷. |                |                        |                   |   |
| If your current customer can't be found select.                                              | -                                    |                     |                                      |                   |    |                |                        |                   |   |
| C cente per Property                                                                         |                                      |                     |                                      |                   |    |                |                        |                   |   |

Enter the applicant's information and choose which bureaus to use in running the credit file.

**Note:** If the dealer would like to include an OFAC/Red Flag summary, ensure the box is checked, as shown below.

Upon completion, click "Submit", or if updating information in the system, click "Save".

| Standard and Statistics                                      |                                                                                                    |                                                                                                    |                                                                                                    |                                                                                                    | History                                                                              | Notes +                                                                                                    | when he a                                                                                                    |  |
|--------------------------------------------------------------|----------------------------------------------------------------------------------------------------|----------------------------------------------------------------------------------------------------|----------------------------------------------------------------------------------------------------|----------------------------------------------------------------------------------------------------|--------------------------------------------------------------------------------------|----------------------------------------------------------------------------------------------------|----------------------------------------------------------------------------------------------------|--|
| In Smith Edit<br>IO New Hyde Park Rd, Lake Success, NY 11042 |                                                                                                    | 2021 Toyota Camry I<br>XSE Auto                                                                                                    | dt                                                                                                    | 5                                                                                                    | eal<br>ayment -                                                                      | Amount: S                                                                                                    | 26,612.00                                                                                                    |  |
| ne: (516) 321-3132 Cell: (516) 273-4168                      | Condition: New Milesge: 10<br>Transmission Stock # -                                                                                                    |                                                                                                    |                                                                                                    | 10 F                                                                                                    | ate: -<br>erm: 72                                                                    |                                                                                                    |                                                                                                    |  |
| Approant (None) Add                                          |                                                                                                    | VIN: 4T1K61AK6MU432                                                                                                    | 986                                                                                                    |                                                                                                    |                                                                                      |                                                                                                    |                                                                                                    |  |
|                                                              |                                                                                                    |                                                                                                    |                                                                                                    |                                                                                                    |                                                                                      |                                                                                                    |                                                                                                    |  |
| edit Bureau                                                  |                                                                                                    |                                                                                                    |                                                                                                    |                                                                                                    |                                                                                      | * 20                                                                                                    | dicates Requires                                                                                                    |  |
| Iohn Smith + Add Co-Applicant                                |                                                                                                    |                                                                                                    |                                                                                                    |                                                                                                    |                                                                                      |                                                                                                    |                                                                                                    |  |
| ter Applicant Information                                    |                                                                                                    |                                                                                                    |                                                                                                    |                                                                                                    |                                                                                      |                                                                                                    |                                                                                                    |  |
| eau Provider *<br>All □ Equifax □ Exp                        | verlan 🗆 Tran                                                                                                    | sUnion                                                                                                    | Deal Type *                                                                                                    | Cash Deal                                                                                                    | ID Verificati                                                                        | on *<br>Flags/OFAC                                                                                                    |                                                                                                    |  |
| 1 Name *                                                     | Midde Initial                                                                                                    | Last Name *                                                                                                    |                                                                                                    | Suttix                                                                                                    |                                                                                      |                                                                                                    |                                                                                                    |  |
| shn                                                          | optional                                                                                                    | Smith                                                                                                    |                                                                                                    | ~                                                                                                    |                                                                                      |                                                                                                    |                                                                                                    |  |
| ress 1 * 🕕 🛈                                                 | Address 2                                                                                                    | 0                                                                                                    | City *                                                                                                    |                                                                                                    | State*                                                                               | Zip *                                                                                                    |                                                                                                    |  |
| 400 New Hyde Park Rd                                         | optional                                                                                                    |                                                                                                    | LAKE SUCCESS                                                                                                    |                                                                                                    | NY                                                                                   | 11042                                                                                                    |                                                                                                    |  |
| e,                                                           | Date of Birth                                                                                                    |                                                                                                    | Phone Number                                                                                                    | Disclosure                                                                                                    | Email                                                                                |                                                                                                    |                                                                                                    |  |
| *.**.1321                                                    | 10/10/1978                                                                                                    |                                                                                                    | (516) 321-3132                                                                                                    |                                                                                                    | optional                                                                             |                                                                                                    |                                                                                                    |  |
|                                                              | me: 1519 223-312 cell; 5319 227-4159 equilibrium (biolog Add) edit Bureau edit Bureau edit Bureau edit Bureau er Applicant Information eau Provider * NI   Cliquifax   Diru edit Name * en en en en en en en en en en en en en | mc (15% 0279-1169<br>AppRivant', (Nore) Add<br>addt Barreau<br>etht Santhu<br>+ Add Co-Applicant<br>etht Santhu<br>+ Add Co-Applicant<br>etht Santhu<br>+ Add Co-Applicant<br>etht Santhu<br>+ Add Co-Applicant<br>etht Santhu<br>+ Add Co-Applicant<br>+ Add Co-Applicant<br>+ Add | mc 1519 23-33 2 off; (1519 227-416) Coedition: http:// Toreninalistor: We 413/63/4/04/4/22  coedition: http:// coedition: http:// coedition.coedition: http:// coedition.coedition: http:// coedition.coedition: http:// coedition.coedition: http:// coedition.coedition: http:// coedition.coedition: http:// coedition.coedition: http:// coedition.coedition: http:// coedition.coedition: http:// coedition.coedition: http:// coedition.coedition: http:// coedition.coedition: http:// coedition.coedition: http:// coedition.coedition.coeditit.coeditit.coedition.coeditit.coedition.co | me: (319, 227)-4168     Goodback: New: Milleage:     Mage     Milleage:     Milleage:     Mille | Milesge 10     Condition: New Milesge 10       Applicant: (Non) Add     Terministor: | me: (316) 227-3132 Ceff; (316) 227-4160<br>Appeliant: from Addi<br>me: (316) 227-4160<br>Team: 72<br>Team: 72<br>Tea | Mellege 10 Bondlas: her Mellege 10 Bondlas: her Mellege 10 Bondlas: her Wellege 10 Bondlas: her Welleg |  |

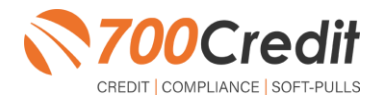

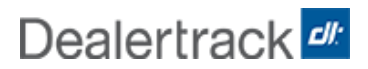

A summary of the consumer's credit report information will appear. To view the detailed credit report, click "View Report" as shown to the right.

To re-run the report using a new bureau, click either "**Request**" under the bureau's logo, or "**Request New Bureau**" at the bottom of the window.

From here dealers are also able to see any red flags and the OFAC summary, if chosen to run, in the right-side column.

To the right is the current credit report available to Dealertrack users upon clicking **"View Report"**.

| Hazel T Testco Edil.<br>1111 Desert View Lin, Tucson, AZ 65716<br>Homa: (516) 734-9639<br>Co-Applicant: (None) Add | (M<br>Cc<br>Tr<br>VI                                              | lo Vehicle Selected) Add<br>ondition: -<br>ansmission: -<br>N: -             | Mileage: -<br>Stock #: - | Deal<br>Payment: - Amount: -<br>Rate: -<br>Term: -                                           |
|----------------------------------------------------------------------------------------------------|-------------------------------------------------------------------|------------------------------------------------------------------------------|--------------------------|----------------------------------------------------------------------------------------------|
| Application: Copy and Create New                                                                                   |                                                                   |                                                                              |                          |                                                                                              |
| Since you have pulled Credit I     Gopy of Customer's approval                                                     | lureau, you may need a risk b<br>to pull credit report(s) has not | ased pricing notice. <u>Print Ris</u><br>I been obtained. <u>See Details</u> | k-based Pricing          | area.                                                                                        |
| Credit Bureau                                                                                                    |                                                                   |                                                                              |                          |                                                                                              |
| Hazel T Testco + Add Co-A;                                                                                         | plcant                                                            |                                                                              | 0                        | Compliance Overview                                                                          |
| Bureau                                                                                                    | EQUIFAX                                                           | experian.                                                                    | TransUnion               | Fraud Risk: Low                                                                              |
| Score                                                                                                    | 725                                                               | Request                                                                      | Request                  |                                                                                              |
| Report                                                                                                    | View Report                                                       | ß                                                                            |                          | Red Flags: X Failed Renum A high level of risk exists.                                       |
| Alerta                                                                                                    | Active Duty alert found<br>Banktuntcy alert found                 |                                                                              |                          | Reasons                                                                                      |
|                                                                                                    | Fraud alert found                                                 |                                                                              |                          | Warnings (5)                                                                                 |
| Delinquent Accounts                                                                                                | 30 60 90<br>3 1 2                                                 |                                                                              |                          | Ko venicable match round on any consumer<br>provided addresses.     Last name not validated. |
| Public Records                                                                                                    | 2                                                                 |                                                                              |                          | <ul> <li>No identity located or poor match on primary<br/>data source.</li> </ul>            |
| Tradelines                                                                                                    | 47                                                                |                                                                              |                          | Show a                                                                                       |
|                                                                                                    | \$1279/mo.                                                        |                                                                              |                          |                                                                                              |
| Total Auto Payment                                                                                                 |                                                                   |                                                                              |                          | OFAC: V Passed Renan                                                                         |
| Total Auto Payment<br>Inquiries (last 30 days)                                                                     | 0                                                                 |                                                                              |                          | is required.                                                                                 |

| REF:3-00598-054 | TID:3-0060 | 4-805           | 43 10        | /08/2 | 021   | 13:3   | 3:26 |       |      |
|-----------------|------------|-----------------|--------------|-------|-------|--------|------|-------|------|
| Credco Instant  |            | Acct            | : 400        | 2925  |       |        |      |       |      |
| Prepared for: D | EALER TRAC | K - TEST ACCT   |              | Notes | 1     |        |      |       |      |
| Requested: EFX  | - 1        |                 | Deli         | vered | : EFX |        |      |       |      |
|                 |            |                 |              |       |       |        |      |       |      |
| App: TESTCO, HA | IEL T      |                 | Dob:         | 06/1  | 8/63  | San:   | XXXX | -XX-  | 5250 |
| App Curr Addr:  | 1111 DESER | T VIEW LN, TUCS | ION, AZ 8571 | 6     |       |        |      |       |      |
|                 |            |                 |              |       |       |        |      |       |      |
|                 |            |                 |              |       |       |        |      |       |      |
| NARNING: Possib | le Incompl | ete Data.       |              |       |       |        |      |       |      |
| WARNING: Securi | ty Alert,  | Active Duty Ale | ert present  |       |       |        |      |       |      |
| NARNING: See Fr | aud Detect | ion Section.    |              |       |       |        |      |       |      |
|                 |            |                 |              |       |       |        |      |       |      |
|                 |            | INSTANT MERGE   | SUNMARY      |       |       |        |      |       |      |
|                 |            |                 |              |       |       |        |      |       |      |
| ACCOUNT DISTRIB | NOITUN     |                 |              | CURRS | NT ST | NTUS ( | trad | lelin | 68)  |
| Account Type    | Count      | Balance         | Payments     | Curt  | Clad  | Unrt   | 30   | 60    | 90+  |
| Real Estate     | з          | \$123,745       | \$1,013      | 2     | 1     | -      | -    | -     | -    |
| Installment     | 13         | \$60,083        | \$1,279      | 3     | 10    | -      | -    | -     | -    |
| Revolving       | 30         | \$44,439        | \$555        | 13    | 16    | -      | -    | -     | 1    |
| Other           | 1          | \$0             | 50           | -     | -     | 1      | -    | +     | -    |
| Total           | 47         | \$228,267       | \$2,847      | 18    | 27    | 2      | -    | -     | 1    |
| AVAILABLE CREDI | T          |                 |              |       |       |        |      |       |      |
| Revolving       | 303        | \$18,967        |              |       |       |        |      |       |      |
|                 | 0.00       |                 |              |       |       |        |      |       |      |
| Accounts in For | bearance:  | 0 Accounts      | with Paymer  | t Def | erred | : 0    |      |       |      |
|                 | ed by Natu | ral/Declared D: | isaster: 0   |       |       |        |      |       |      |
| Accounts affect |            |                 |              |       |       |        |      |       |      |
| Accounts affect |            | PUBLIC RECORD   | S RISTORI    | CAL   | ELINO | SENC I | ESTe | ount  | 3    |

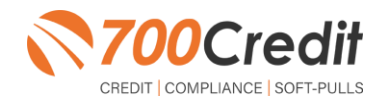

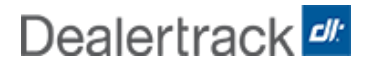

Through this enhanced integration, dealers will be able to pull credit reports from 700Credit directly from the Dealertrack platform giving dealers access to the 700Credit HTML common formatted credit report (shown to the right) that includes:

- > Synthetic identity fraud detection
- FREE auto summary, highlighting the auto trades included on the file
- Information mapped to a common report format independent of credit bureau, making it easier to locate information and train employees
- Negative information highlighted in RED
- Codes enhanced with descriptions, leaving nothing for interpretation
- > Credit bureau summaries
- > 700Credit common summary, interpreting the credit report the same independent of the credit bureau
- > Multi bureau score summary

Please contact 700Credit's Support team at: <u>support@700credit.com</u> if you would like to migrate to this new format at no extra charge.

| <b>Name</b><br>John Test                                                                                                    | Resu<br>Low                                                                                                    | ult<br>Risk                                                                                                    | Message<br>Consume                                                                                                    | er currently                                                                                                    | not displayin                                                                                                    | g High Risk                                                                                                    | behavior                                                |
|----------------------------------------------------------------------------------------------------|----------------------------------------------------------------------------------------------------|----------------------------------------------------------------------------------------------------|----------------------------------------------------------------------------------------------------|----------------------------------------------------------------------------------------------------|----------------------------------------------------------------------------------------------------|----------------------------------------------------------------------------------------------------|---------------------------------------------------------|
| Score Summary                                                                                                    |                                                                                                    |                                                                                                    |                                                                                                    |                                                                                                    |                                                                                                    |                                                                                                    |                                                         |
| FICO A                                                                                                    | Auto V5F                                                                                                    |                                                                                                    | FIC                                                                                                    | peria<br>D AUTO V                                                                                                    | <b>n.</b>                                                                                                    | Trans<br>FICC                                                                                                    | Union.                                                  |
|                                                                                                    | 12                                                                                                    |                                                                                                    |                                                                                                    | 761                                                                                                    |                                                                                                    |                                                                                                    | 753                                                     |
|                                                                                                    |                                                                                                    |                                                                                                    | Cred                                                                                                    | it Rep                                                                                                    | ort                                                                                                    |                                                                                                    |                                                         |
| ANE AARDEN<br>MAPLE CT<br>VESTPORT, MA, (                                                                                                    | 02790                                                                                                    | 1                                                                                                    | Dob: 11/01<br>SSN: 000-(                                                                                                    | 1/1950<br>00-1234                                                                                                    | Da<br>In<br>Re<br>Su                                                                                                    | te<br>File:<br>ported:<br>bscriber:                                                                                                    | 05/02/20<br>09/08/20<br>03/14/20<br>FDC                 |
|                                                                                                    |                                                                                                    |                                                                                                    |                                                                                                    |                                                                                                    | Su                                                                                                    | b Code:                                                                                                    | CS0001208G                                              |
| REVIOUS ADDR                                                                                                    | ESSES:                                                                                                    | City                                                                                                    |                                                                                                    | State                                                                                                    | Su<br>ZIP                                                                                                    | b Code:                                                                                                    | CS0001208G                                              |
| PREVIOUS ADDR<br>lame<br>SILVER RDG<br>1 HIGH DAM RD<br>MPLOYMENT:                                                                                                    | ESSES:                                                                                                    | City<br>WIND<br>WARE                                                                                                    | oham<br>Eham                                                                                                    | State<br>ME<br>MA                                                                                                    | Su<br>ZIP<br>04062<br>025171                                                                                                    | b Code:                                                                                                    | CS0001208G                                              |
| PREVIOUS ADDR<br>lame<br>SILVER RDG<br>1 HIGH DAM RD<br>MPLOYMENT:<br>MPLOYER X                                                                                                    | ESSES:                                                                                                    | City<br>WIND<br>WARE                                                                                                    | HAM<br>Eham                                                                                                    | State<br>ME<br>MA                                                                                                    | Su<br>ZIP<br>04062<br>025171                                                                                                    | b Code:                                                                                                    | CS0001208G<br>02/15/10                                  |
| PREVIOUS ADDR<br>lame<br>SILVER RDG<br>1 HIGH DAM RD<br>MPLOYMENT:<br>MPLOYER X                                                                                                    | ESSES:                                                                                                    | City<br>WIND<br>WARE                                                                                                    | HAM                                                                                                    | State<br>ME<br>MA                                                                                                    | Su<br>ZIP<br>04062<br>025171                                                                                                    | b Code:                                                                                                    | CS0001208G<br>02/15/10                                  |
| REVIOUS ADDR<br>lame<br>SILVER RDG<br>1 HIGH DAM RD<br>IMPLOYMENT:<br>MPLOYER X<br>00Credit Auto Sur<br>Total Bal<br>S9048                                                                                                    | mmary<br>8282                                                                                                    | City<br>WIND<br>WARE                                                                                                    | HAM<br>EHAM<br>Total Aur<br>3                                                                                                    | State<br>ME<br>MA                                                                                                    | Su<br>2IP<br>04062<br>025171<br>025171                                                                                                    | b Code:<br>30 60<br>0 0                                                                                                    | CS0001208G<br>02/15/10                                  |
| REVIOUS ADDR<br>lame<br>SILVER RDG<br>1 HIGH DAM RD<br>MPLOYMENT:<br>MPLOYER X<br>10Credit Auto Suu<br>Total Bal<br>S9048<br>ades:<br>soourt #                                                                                                    | mmary<br>Month Pay<br>S282                                                                                                    | City<br>WIND<br>WARE                                                                                                    | HAM<br>EHAM<br>Total Au<br>Dat Open<br>OpryClisd                                                                                                    | State<br>ME<br>MA                                                                                                    | Su<br>ZIP<br>04062<br>025171<br>Open Auto<br>1<br>Monthly Pay<br>Pest Due                                                                                                    | 30 60<br>0 0<br>30 60<br>30 60                                                                                                    | CS0001208G<br>02/15/10<br>90<br>0<br>20 Payment Pattern |
| REVIOUS ADDR<br>lame<br>SILVER RDG<br>1 HIGH DAM RD<br>MPLOYMENT:<br>MPLOYER X<br>00Credit Auto Sua<br>Total Bal<br>S9048<br>mdes:<br>coourt Hame<br>S9048<br>DBANK NA.<br>2804001                                                                                                    | mmary<br>Month Pay<br>Status<br>Peid or peying as                                                                                                    | City<br>WIND<br>WARE                                                                                                    | Total Aur<br>3<br>Dat Open<br>Opr/Clad<br>09/26/2015<br>Open                                                                                                    | State<br>ME<br>MA<br>Curr Bail<br>Orig AN<br>Int Bate<br>Sta234<br>7,0234                                                                                                    | Su<br>ZIP<br>04062<br>025171<br>0pen Auto<br>1<br>Northly Pay<br>Past Due<br>8282                                                                                               | <b>b Code:</b><br><b>30</b> 60<br>0<br>0<br>Mos Rep<br>30 60<br>0<br>0                                                                                                    | CS0001208G                                              |
| REVIOUS ADDR<br>lame<br>SILVER RDG<br>1 HIGH DAM RD<br>MPLOYMENT:<br>MPLOYER X<br>100Credit Auto Sun<br>Total Bal<br>S9048<br>Total Bal<br>S9048<br>Total Bal<br>S9048<br>Balaki NA.<br>748M001                                                                                                    | TIMARY<br>Month Pay<br>Status<br>Paid or paying as<br>Paid or paying as                                                                                                    | City<br>WIND<br>WARE                                                                                                    | HAM<br>EHAM<br>Total Aut<br>3<br>Dat Open<br>Opr/Cliss<br>Open<br>0/26/2015<br>Open<br>10/08/2009                                                                                   | State<br>ME<br>MA<br>Our Bal<br>Our Bal<br>Stat234<br>7,02%<br>S0<br>319952                                                                                                    | Su<br>ZIP<br>04062<br>025171<br>0<br>0<br>025171<br>0<br>0<br>0<br>0<br>0<br>1<br>0<br>0<br>0<br>0<br>0<br>0<br>0<br>0<br>0<br>0<br>0<br>0                                      | 30 60<br>0 0<br>30 60<br>30 60<br>30 60<br>0 00                                                                                                    | CS0001208G                                              |
| REVIOUS ADDR<br>lame<br>SILVER RDG<br>1 HIGH DAM RD<br>IMPLOYMENT:<br>MPLOYER X<br>MPLOYER X<br>100Credit Auto Sua<br>Total Bal<br>Soula<br>Soula<br>Soul | ESSES:<br>TITMARY<br>Month Pay<br>S282<br>Satus<br>Paid or paying as<br>Paid or paying as                                                                                   | City<br>WIND<br>WARE                                                                                                    | HAM<br>EHAM<br>Total Aut<br>3<br>Dat Open<br>Opr/Claid<br>09/26/2019<br>Closed<br>03/26/2009<br>Closed                                                                              | State<br>ME<br>MA<br>Orig Bal<br>Orig Bal<br>State<br>State  | Su<br>ZIP<br>04062<br>025171<br>0pen Auto<br>1<br>Northy Pay<br>Past Due<br>282<br>282<br>3301<br>-<br>80                                                                       | 30 60<br>0 0 0<br>30 00 0<br>00 00 0                                                                                                    | CS0001208G                                              |
| PREVIOUS ADDR<br>lame<br>is SILVER RDG<br>1 HIGH DAM RD<br>IMPLOYMENT:<br>impLOYMENT:<br>impLOYER X<br>impLOYER X<br>im                                                                                                    | ESSES:<br>mmary<br>Month Pay<br>S282<br>Status<br>Paid or paying as<br>Paid or paying as                                                                                    | City<br>WIND<br>WARE                                                                                                    | HAM<br>HAM<br>Total Aut<br>3<br>Dat Open<br>Oph/Glad<br>Og/26/2015<br>Cpen<br>Closed<br>Closed                                                                                      | State<br>ME<br>MA                                                                                                    | Su<br>ZIP<br>04062<br>025171<br>0<br>0pen Auto<br>1<br>Morthly Pay<br>Past Oue<br>822.<br>301<br>50                                                                             | 30 60<br>0 0<br>0 0<br>0 00<br>0 00<br>0 00<br>0 00                                                                                                    | CS0001208G                                              |
| PREVIOUS ADDR<br>lame<br>is SILVER RDG<br>1 HIGH DAM RD<br>IMPLOYMENT:<br>imployment:<br>imployment:<br>imployer X<br>imployer X<br>i                                                                                                    | ESSES:<br>mmary<br>Month Pay<br>S282<br>Status<br>Patt or paying as<br>Patt or paying as<br>Patt or paying as                                                               | City<br>WIND<br>WARE                                                                                                    | HAM<br>EHAM<br>Total Aut<br>3<br>Dat Open<br>Opr/Glad<br>Og/26/2015<br>Cpen<br>Closed<br>Og/26/2016<br>Closed                                                                       | State<br>ME<br>MA<br>Our Bal<br>Orig AMT<br>Int Rate<br>990438<br>970438<br>970438<br>970438<br>970438<br>970438<br>970438<br>970438<br>970438<br>970438<br>970438<br>970458<br>970459<br>970459<br>970459<br>970459<br>970459<br>970459<br>970459<br>970459<br>970459<br>970459<br>970459<br>970459<br>970459<br>970459<br>970459<br>970459<br>970459<br>970459<br>970459<br>970459<br>970459<br>970459<br>970459<br>970459<br>97049<br>970459<br>97049<br>97049<br>970000000000                                                                                                    | Su<br>ZIP<br>04062<br>025171<br>0pen Auto<br>1<br>Morthly Pay<br>Past Oue<br>828<br>23<br>300<br>50<br>7                                                                        | <b>30</b> 60<br>0 0<br>0 0<br>0 0<br>0 0<br>0 0<br>0 0<br>0 0<br>0 0<br>0 0                                                                                                    | CS0001208G                                              |
| PREVIOUS ADDR<br>lame<br>is SILVER RDG<br>1 HIGH DAM RD<br>EMPLOYMENT:<br>MPLOYER X<br>is MPLOYER X<br>is MPLOYER X                                                                                                    | ESSES:<br>mmary<br>Month Pay<br>Status<br>Paid or paying as<br>Paid or paying as<br>Paid or paying as<br>Paid or paying as                                                  | City<br>WIND<br>WARE                                                                                                    | HAM<br>EHAM<br>Total Aud<br>3<br>Dat Open<br>Opr/Cliad<br>Op/26/2015<br>Open<br>Closed<br>03/26/2006<br>Closed                                                                      | State<br>ME<br>MA<br>Curr Bai<br>Orig AMT<br>190126<br>S14234<br>S14234<br>S14234<br>S14234<br>S14234<br>S15952<br>S15952<br>S1595555<br>S159555<br>S1595555<br>S1595555<br>S15955555555<br>S1595555555555                                                                                                    | Su<br>ZIP<br>04062<br>025171<br>0pen Auto<br>1<br>Monthy Pay<br>Past Due<br>\$282<br>\$301<br>80<br>50<br>50<br>50<br>50<br>50<br>50<br>50<br>50<br>50<br>50<br>50<br>50<br>50  | 30 60 0 0 0 0 0 0 0 0 0 0 0 0 0 0 0 0 0                                                                                                     | CS0001208G                                              |
| PREVIOUS ADDR<br>Name<br>5 SILVER RDG<br>11 HIGH DAM RD<br>EMPLOYMENT:<br>MPLOYER X<br>00Credit Auto Suu<br>Total Bal<br>S9048<br>rades:<br>coourt Hame<br>coourt Hame<br>coourt Attanta<br>9048<br>17448001<br>172NB9NNA<br>NCVLEASNC<br>7890001<br>Core Summary<br>sore Card<br>ICO Risk V2                                                                                                    | ESSES:<br>mmary<br>Month Pay<br>Status<br>Paid or paying as:<br>Paid or paying as:<br>Paid or paying as:<br>Paid or paying as:<br>Paid or paying as:<br>Socre<br>700<br>502 | City<br>WIND<br>WARE                                                                                                    | HAM<br>EHAM<br>Total Aur<br>3<br>Dat Open<br>Opm/Clial<br>Og/26/2015<br>Open<br>Closed<br>03/26/2006<br>Closed<br>03/26/2006                                                        | State<br>ME<br>MA<br>Curr Bail<br>Cong AMT<br>Holden<br>State<br>State<br>Stat | Su<br>ZIP<br>04062<br>025171<br>0pen Auto<br>1<br>Monthy Pay<br>Past Due<br>8282<br>8301<br>-<br>80<br>-                                                                        | 30         60           0         0           0         0           00         00           00         00           00         00           00         00           00         00           00         00           00         00           00         00           00         00                                                                                                    | CS0001208G                                              |
| PREVIOUS ADDR<br>lame<br>is SILVER RDG<br>1 HIGH DAM RD<br>IMPLOYMENT:<br>MPLOYER X<br>MOCREdit Auto Sun<br>Total Bal<br>S9048<br>S9048<br>S90                                                                                                    | ESSES:<br>mmary<br>Month Pay<br>Status<br>Peti or paying as<br>Peti or paying as<br>Peti or paying as<br>Socre<br>700<br>502<br>925                                         | City<br>WIND<br>WARE<br>agreed<br>agreed<br>agre<br>agre<br>agreed<br>agreed<br>agreed<br>agreed<br>agreed<br>agre | HAM<br>EHAM<br>Total Aut<br>3<br>Dat Open<br>Opr/Cliad<br>09/26/2015<br>Closed<br>03/26/2006<br>Closed<br>e Score<br>serious<br>serious<br>serious<br>serious<br>serious<br>serious | State<br>ME<br>MA<br>Our Bal<br>Orig AMT<br>Int Rate<br>934434<br>934434<br>934444<br>934444<br>934444<br>934444<br>934444<br>934444<br>934444<br>934444<br>934444<br>934444<br>934444<br>9344444<br>934444<br>934444<br>934444<br>934444<br>934444<br>934444<br>934444<br>934444<br>934444<br>934444<br>934444<br>934444<br>934444<br>934444<br>934444<br>934444<br>934444<br>934444<br>934444<br>934444<br>934444<br>934444<br>934444<br>934444<br>934444<br>934444<br>9344444<br>9344444<br>9344444<br>93444444<br>93444444<br>9344444444                                                                                                    | Su<br>ZIP<br>04062<br>025171<br>0<br>0pen Auto<br>1<br>1<br>Monthy Pay<br>Past Due<br>8282<br>3<br>3<br>3<br>3<br>3<br>3<br>3<br>3<br>3<br>3<br>3<br>3<br>3<br>3<br>3<br>3<br>3 | 30         60           0         0           30         60           0         0           00         00           00         00           00         00           00         00           00         00           00         00           00         00           00         00           00         00           00         00           00         00           00         00           00         00           00         00           00         00           00         00           00         00           00         00           00         00           00         00           00         00           00         00           00         00           00         00           00         00           00         00           00         00           00         00           00         00           00         00           00         0 | CS0001208G                                              |

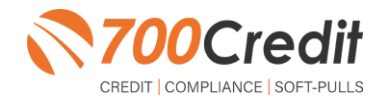

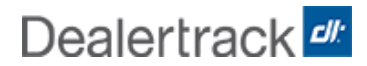

#### Introduction to 700Dealer.com

In addition to retrieving the prescreen results through the customer record in your CRM, you can log in to your 700dealer.com portal and see your customers prescreen results as shown below. Just click on the customer's name and you will be served up a window with their prescreen results as shown below.

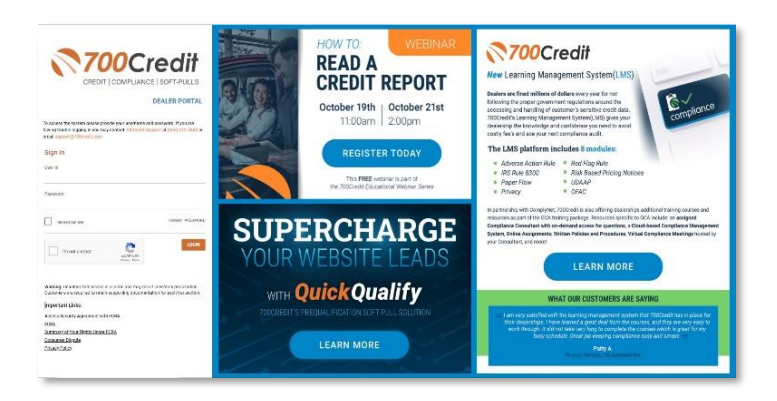

## **Viewing Applicant Data**

When you log in to 700Dealer.com, you can view all of your credit applicants by selecting the **Applicant List** menu item in the left-hand column. You can select **Date Range** to view different timeframes. You can then click on any of the names in the list to view the credit reports pulled, and their compliance letters generated.

| 3 7000           |                             |          |                   | SyntheticID Fraud                    | d Check                  |                                                                                                    |                                                       | ideos Support Logo |
|------------------|-----------------------------|----------|-------------------|--------------------------------------|--------------------------|----------------------------------------------------------------------------------------------------|-------------------------------------------------------|--------------------|
| <b>700</b> Cre   | dit                         |          | User: Susan Burke | Name                                 | Result                   | Message                                                                                                    |                                                       |                    |
| R Applicant List | Date Range : Last 30 Days V |          |                   | John Test                            | Low Risk                 | Consumer currently not d                                                                                        | isplaying High Risk behavior                          |                    |
| a Applicant List | мррякан                     |          |                   | -                                    |                          |                                                                                                    |                                                       | - 1                |
| a separate car   | Applicant                   | Products | Status            | Score Summary                        |                          |                                                                                                    |                                                       | Action             |
|                  |                             | _        | Completed         |                                      |                          |                                                                                                    | <b>T</b>                                              | Edit Submit Letter |
|                  |                             |          | Completed         | FICO Auto                            | 45E                      | FICO AUTO V8                                                                                                    | FICO Auto 08                                          | Edit Submit Letter |
|                  | •                           |          |                   |                                      |                          |                                                                                                    |                                                       | Edit Submit Letter |
|                  | 0                           |          | Completed         |                                      |                          |                                                                                                    |                                                       | Edit Submit Letter |
|                  |                             |          | Completed         | ( 🦉 🍼                                | •)                       |                                                                                                    | ( 🗖 🖍 )                                               | Edit Submit Letter |
|                  |                             |          |                   | 712                                  |                          | 761                                                                                                    | 753                                                   |                    |
|                  | *                           |          |                   |                                      |                          | $\bigcirc$                                                                                                    |                                                       |                    |
|                  |                             |          |                   |                                      |                          |                                                                                                    |                                                       |                    |
| Applicant List   |                             |          |                   |                                      |                          | Credit Report                                                                                                   |                                                       | Page               |
| Mew Applicant    | Add New                     |          |                   |                                      |                          |                                                                                                    |                                                       |                    |
| Compliance       | Applicant Details           |          |                   | JANE AARDEN                          |                          | DOB: 11/01/1950                                                                                                 | Date 05/02/20                                         |                    |
| 🖅 Usage Analysis | Applicant History           |          |                   | 2 MAPLE CT                           |                          | SSN: 000-00-1234                                                                                                | In File: 09/08/20<br>Reported: 03/14/20               |                    |
| Administration   |                             |          |                   | WESTPORT, MA, 02/90                  |                          |                                                                                                    | Subscriber EDC                                        |                    |
| -                |                             |          |                   |                                      |                          |                                                                                                    | Sub Code: CS0001208G                                  |                    |
|                  |                             |          |                   | PREVIOUS ADDRESSE                    | S:<br>City               | State                                                                                                    | 7ID                                                   |                    |
|                  |                             |          |                   | 5 SILVER RDG                         | WINE                     | HAM ME (                                                                                                    | 4062                                                  |                    |
|                  |                             |          |                   | EMPLOYMENT:                          | VIAR                     | EDAMI MA (                                                                                                    | 125171                                                |                    |
|                  |                             |          |                   | EMPLOYER X                           |                          |                                                                                                    | 02/15/10                                              |                    |
|                  |                             |          |                   |                                      | _                        |                                                                                                    |                                                       |                    |
|                  |                             |          |                   | 700Credit Auto Summar                | y                        |                                                                                                    |                                                       |                    |
|                  |                             |          |                   | Total Bal M                          | Ionth Pay                | Total Auto Ope                                                                                                  | n Auto 30 60 90                                       |                    |
|                  |                             |          |                   | Trades:                              | \$2352                   | 3<br>Dat Oran Ourr Bal Mo                                                                                       | 1 U U U                                               |                    |
|                  |                             |          |                   | Account # Statu<br>TD BANK N.A. Pado | s<br>or paying as agreed | Opr/Olad Orig AMT Pat<br>09/25/2015 Int Rate<br>09/25/2015 S25                                                  | 2 27 1111111111                                       |                    |
|                  |                             |          |                   | 0748M001<br>CITIZNSBNKNA Paid        | r paying as agreed       | Open 814234<br>7.02%<br>10/08/2009 80 830                                                                       | 00 00 00 11111111111<br>1                             |                    |
|                  |                             |          |                   | 07421069<br>PNC V LEASING Paid of    | or paying as agreed      | Closed \$15902 -<br>03/26/2006 \$0 \$0<br>030255 \$0                                                            |                                                       |                    |
|                  |                             |          |                   | 0/030001                             |                          |                                                                                                    |                                                       |                    |
|                  |                             |          |                   |                                      |                          |                                                                                                    |                                                       |                    |
|                  |                             |          |                   | Score Summary                        |                          |                                                                                                    |                                                       |                    |
|                  |                             |          |                   | Score Card S<br>FICO Risk V2 7       | icore Codi<br>00 22      | <ul> <li>Score Factor Description<br/>serious delinquency, derogato<br/>time strategies delinquency.</li> </ul> | n<br>ry public record or collection filed             |                    |
|                  |                             |          |                   | National Pink Model 5                | 13<br>18<br>34           | number of accounts with delin<br>amount owed on delinquent a                                                    | quancy<br>ccounts                                     |                    |
|                  |                             |          |                   |                                      | 19<br>35<br>01           | delinquency on bank installme<br>too few accounts now current<br>measures of provide information                | nt loans                                              |                    |
|                  |                             |          |                   | Bankruptcy 9                         | 25 K                     | ratio of bank revolving balance<br>information<br>presence of derogative access                                 | is to credit limits or lack of bank revolving account |                    |
|                  |                             |          |                   |                                      | HB                       | recently active or lack of bank<br>presence of delinquent accou                                                 | retail or finance accounts<br>Its                     |                    |
|                  |                             |          |                   |                                      |                          |                                                                                                    |                                                       |                    |

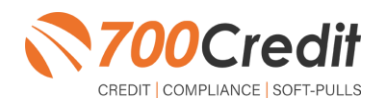

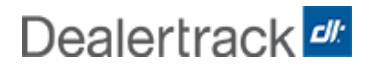

#### **Managing Users**

You can add, edit or delete users who have access to your customer, credit and lead information through the following process.

- 1. Log in to 700Dealer.com
- 2. Click on the "USERS" link in the left-hand navigation.
- 3. To EDIT a user's credentials, click the Edit link on the right.
- 4. To **DELETE** a user, click the Delete link on the right.
- 5. To Create a NEW user, click on the Copy link on the right.

| dministration |               |                   |             |                        |        |            |       | Search | s                    |
|---------------|---------------|-------------------|-------------|------------------------|--------|------------|-------|--------|----------------------|
| 1t Profile    | Hide Inactive |                   |             |                        |        |            |       |        |                      |
| voicing       | UserID        | Name              | UserLevel   | UserType               | Status | Dealer     | City  | State  | Action               |
| curity        | QSabcdealer   | QuickScreen User  | Dealer User | Gateway User           | Active | ABC Dealer | Tyvek | MI     | Edit   Delete   Copy |
|               | mikewest      | Mike West         | DealerAdmin | Web User               | Active | ABC Dealer | Tyvek | MI     | Edit   Delete   Copy |
|               | QAabcdealer   | Quick Application | Quick App   | Quick App/Qualify User | Active | ABC Dealer | Tyvek | MI     | Edit   Delete   Copy |
| 5             |               |                   |             |                        |        |            |       |        |                      |
|               |               |                   |             |                        |        |            |       |        |                      |
| okup          |               |                   |             |                        |        |            |       |        |                      |

When you click on **Edit**, you will be brought to a screen where you can make changes to the information.

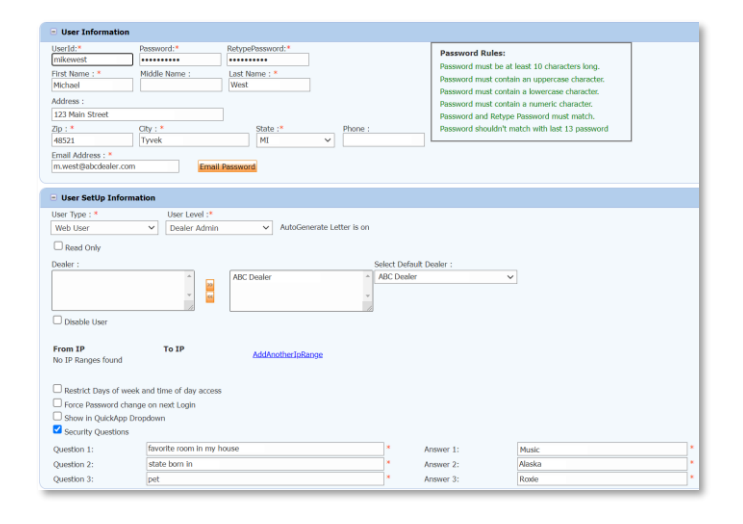

#### **Creating a New User**

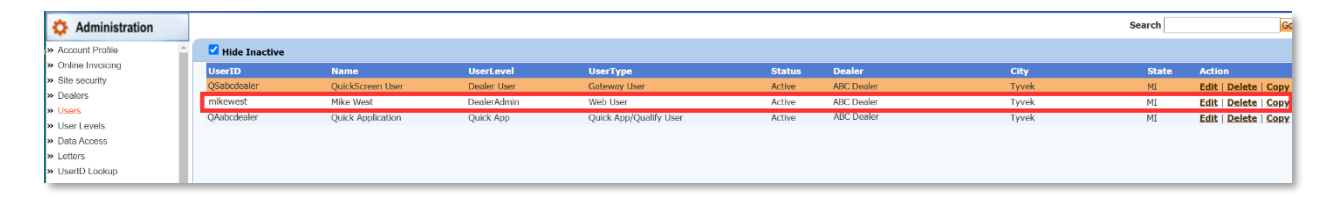

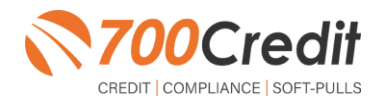

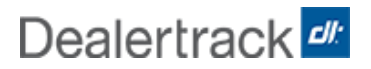

To create a new user, it is easiest to find a similar user id select the **COPY** action as highlighted above. You can then fill in the new user information and make any changes in the setup necessary.

| UserId:*                            | Password:*               | RetypePassword:*             |                | Password Rules:                                |                            |
|-------------------------------------|--------------------------|------------------------------|----------------|------------------------------------------------|----------------------------|
| First Name : *                      | Middle Name :            | Last Name : *                |                | Password must be at                            | least 10 characters long.  |
| a de manne :                        | Finder, Home .           |                              |                | Password must contain                          | n an uppercase character.  |
| Address :                           |                          |                              |                | Password must contain<br>Password must contain | n a iowercase character.   |
| 123 Main Street                     |                          |                              |                | Password and Retype                            | Password must match.       |
| Zip : *                             | City : *                 | State :* Pho                 | ne :           | Password shouldn't m                           | atch with last 13 password |
| 48521                               | Tyvek                    | MI V                         |                |                                                |                            |
| Email Address : *                   | Em                       | ail Password                 |                |                                                |                            |
| <ul> <li>User SetUp Infe</li> </ul> | ormation                 |                              |                |                                                |                            |
| User Type : *                       | User Level :             |                              |                |                                                |                            |
| Web User                            | ✓ Dealer Adm             | in  v AutoGenerate Letter is | on             |                                                |                            |
| Read Only                           |                          |                              |                |                                                |                            |
| Dealer :                            |                          |                              | Select Default | Dealer :                                       |                            |
|                                     | •                        | ABC Dealer                   | ABC Dealer     | ~                                              |                            |
| Disable User                        |                          |                              |                |                                                |                            |
| From IP<br>No IP Ranges found       | To IP                    | AddAnotherIpRange            |                |                                                |                            |
| Restrict Dave of                    | week and time of day acc | 955                          |                |                                                |                            |
| Force Password                      | change on next Login     |                              |                |                                                |                            |
| Show in QuickAp                     | op Dropdown              |                              |                |                                                |                            |
| Security Question                   | ns                       |                              |                |                                                |                            |
| Question 1:                         | favorite room in m       | y house                      | •              | Answer 1:                                      | Music                      |
|                                     |                          |                              |                | American De                                    | Aberley                    |
| Question 2:                         | state born in            |                              |                | Answer 2:                                      | PUDSKO                     |

### **Viewing Invoices**

Dealers can also view their monthly invoices online by selecting the "**Online Invoicing**" tab in the left-hand menu.

| Administration                          |                                                             |                               |                               |                                                                                            |
|-----------------------------------------|-------------------------------------------------------------|-------------------------------|-------------------------------|--------------------------------------------------------------------------------------------|
| ACCOUNT FTONIO                          | Billing Summary                                             |                               |                               |                                                                                            |
| Online Invoicing                        | Invoice Number: 605347                                      |                               |                               | Forms                                                                                      |
| Users<br>Users                          | Past Due Balan<br>Current Activity                          | v \$1295.30                   |                               | Auto Pay Setup Form<br>ACH One Time Payment Authorization Form                             |
| Data Access<br>Letters                  | Invoice                                                     | Total \$1295.30               |                               | CC. One Time Payment Authorization Form<br>SaleRep: MORR1 & ASSOCIATES LLC<br>NAD#: NE07GE |
| UserID Lookup                           | Online Payments                                             | \$0.00                        |                               |                                                                                            |
| Subcode Lookup     Popup     DAS Detail | Auto Payments                                               | \$0.00                        |                               |                                                                                            |
|                                         | Balance due by 12/11/2018                                   | \$1305.30                     |                               |                                                                                            |
| Applicant List                          | Unance use by 12/11/2010                                    | 31293.30                      |                               |                                                                                            |
| Mew Applicant                           | Manage Profiles                                             | Pay Now                       |                               |                                                                                            |
| B Compliance                            | Pay                                                         | i mail after invoice date are | not reflected in BALANCE show | n here                                                                                     |
| 😿 Usage Analysis                        |                                                             |                               |                               |                                                                                            |
| 🐴 Administration                        | Invoice Details                                             |                               |                               |                                                                                            |
| Dealer<br>Summit                        | ELK GROVE KIA<br>8480 LAGUNA GROVE DR<br>ELK GROVE CA 95757 |                               | INVOICE                       | <b>700</b> Credit                                                                          |
| Forth Dird Data                         | Invoice Number: 605347                                      | 2                             |                               | Date: 11/11/2018                                                                           |

You should have been sent your 700Dealer.com login credentials in one of our welcome emails to you. If you cannot locate your credentials or have any questions, you may send us an email or give us a call at the following: Support: (866) 273-3848 (*Option 4*) or <a href="mailto:support@700Credit.com">support@700Credit.com</a>.

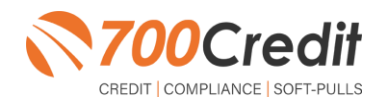